## Poczta elektroniczna Outlook Express

## I. Konfiguracja.

Aby skonfigurować swoje konto pocztowe, wybierz z menu: Narzędzia -> Konta. W otworzonym oknie konfiguracyjnym wybierz guzik Dodaj -> Poczta. Przycisk ten uruchomi kreatora konfiguracji poczty elektronicznej:

Pierwszy krok to wpisanie Twojej nazwy (będzie ona widoczna u odbierającego Twoje listy jako nadawca).

| Kreator połączeń internetowy                                    | ch                                                             |       |
|-----------------------------------------------------------------|----------------------------------------------------------------|-------|
| lmię i naz <del>w</del> isko                                    |                                                                | ž     |
| W wysyłanej przez Ciebie wiad<br>Wpisz nazwę, która ma się poja | łomości, w polu Od, będzie pojawiać się Twoja nazwa.<br>awiać. |       |
| <u>N</u> azwa wyświetlana:                                      | Jan Kowalski                                                   |       |
|                                                                 | Na przykład: Jan Kowalski                                      |       |
|                                                                 |                                                                |       |
|                                                                 | < <u>₩</u> stecz <u>D</u> alej> A                              | nuluj |

Następnie podajesz swój adres e-mail, czyli alias pocztowy, przypisany do konta. Jeżeli masz ich więcej niż jeden, wybierz jeden z nich. Po wpisaniu kliknij **Dalej**.

| Kreator połączeń interne                        | towych                                             | ×      |
|-------------------------------------------------|----------------------------------------------------|--------|
| Internetowy adres e-mai                         |                                                    | ×      |
| Twój adres e-mail jest ad<br>wiadomości e-mail. | resem, na który inne osoby będą wysyłały do Ciebie |        |
| <u>A</u> dres e-mail:                           | jan.kowalski@kowalski.itl.p                        |        |
|                                                 | Na przykład: osoba@microsoft.com                   |        |
|                                                 | < <u>₩</u> stecz <u>D</u> alej>                    | Anuluj |

Teraz podaj nazwy serwerów pocztowych, obsługujących Twoje konto. Podaj adresy serwerów: SMTP: **smtp.intertele.pl** POP3: **mail.intertele.pl** Kliknij **Dalej** 

| Kreator połączeń internetowych                                                                                                    |        |
|----------------------------------------------------------------------------------------------------|--------|
| Nazwy serwerów e-mail                                                                                                    | ×      |
| <u>M</u> oją pocztę przychodzącą obsługuje serwer: POP3<br><u>S</u> erwer poczty przychodzącej (POP3, IMAP lub HTTP):<br>mail.intertele.pl |        |
| Serwer SMTP jest używany do obsługi wychodzącej poczty e-mail.<br>S <u>e</u> rwer poczty wychodzącej (SMTP):<br>smtp.intertele.p <b>i</b>  |        |
|                                                                                                    |        |
| < <u>₩</u> stecz <u>D</u> alej>                                                                                                    | Anuluj |

W oknie **"Logowanie poczty internetowej"** musisz podać prawidłową nazwę konta (samą nazwę, tzw. login, nie jego adres e-mail) oraz hasło do niego. Zaznacz też opcję **Zapamiętaj** hasło - dzięki niej nie będziesz musiał wpisywać hasła przy każdym sprawdzaniu poczty.

| Kreator połączeń internetow                                                                                                    | vych                                                                                                    |       |
|----------------------------------------------------------------------------------------------------|----------------------------------------------------------------------------------------------------|-------|
| Logowanie poczty interneto                                                                                                    | wej                                                                                                    | ×     |
| Wpisz nazwę konta oraz ha:                                                                                                    | sło podane przez Twojego usługodawcę internetowego.                                                                                                    |       |
| <u>N</u> azwa konta:                                                                                                    | jankowalski                                                                                                    |       |
|                                                                                                    |                                                                                                    |       |
| <u>H</u> asto:                                                                                                    |                                                                                                    |       |
| Jeżeli Twój usługodawca inter<br>hasła przy dostępie do Twojeg<br>użyciu bezpiecznego uwierzyt<br>Logowanie przy użyciu <u>b</u> ez | I ∠gpanietaj rasio<br>netowy wymaga używania bezpiecznego uwierzytelniania<br>jo konta pocztowego, zaznacz pole "Logowanie przy<br>elniania hasła".<br>piecznego uwierzytelniania hasła |       |
|                                                                                                    |                                                                                                    |       |
|                                                                                                    | < <u>₩</u> stecz Dalej > Ar                                                                                                    | nuluj |

Aby możliwe było wysyłanie poczty musisz zmienić jeszcze jedno ustawienie:

- Wejdź w Narzędzia -> Konta
- Zaznacz konto które właśnie założyłeś (założyłaś) i kliknij na przycisk właściwości
- Kliknij na zakładkę serwery, pojawi się okno jak poniżej

| Ogólne Serwery Połączenie Z                                       | Zabezpieczenia    Zaawansowane                         |
|-------------------------------------------------------------------|--------------------------------------------------------|
| Informacje o serwerze                                             |                                                        |
| <u>M</u> oją pocztę przychodzącą obsłu                            | uguje serwer: POP3                                     |
| Poczta przychodząca (POP3):                                       | mail.intertele.pl                                      |
| Poczta wychodząca (SMTP):                                         | smtp.intertele.pl                                      |
| Serwer poczty przychodzącej —                                     |                                                        |
| <u>N</u> azwa konta:                                              | jankowalski                                            |
| Hasło:                                                            | •••••                                                  |
| Logowanie przy użyciu <u>b</u> ezp<br>Serwer poczty wychodzącej — | ✓ Zapamiętaj hasło<br>siecznego uwierzytelniania hasła |
| Serwer wymaga uwierzyteln                                         | ienia U <u>s</u> tawienia                              |

- Zaznacz opcję "Serwer wymaga uwierzytelniania"
- Kliknij w "Ustawienia" i skonfiguruj wszystko jak na rysunku poniżej:

| Numery portów serwera   Poczta wychodząca (SMTP): 587 Użyj domyśln   ✓ I en serwer wymaga bezpiecznego połączenia (SSL)   Poczta przychodząca (POP3): 995   ✓ (T en serwer wymaga bezpiecznego połączenia (SSL))   Limity czasu serwera   Krótkie - Długie   1 min   Wysyłanie   Podzjel wiadomości większe niż                                                                                                    | ych  |
|----------------------------------------------------------------------------------------------------|------|
| Poczta wychodząca (SMTP): 587 Użyj domyśln   Image: Image: Imag                                                               | iych |
| ✓ Ien serwer wymaga bezpiecznego połączenia (SSL)   Poczta przychodząca (POP3): 995   ✓ Ten serwer wymaga bezpiecznego połączenia (SSL)   Limity czasu serwera   Krótkie Oługie   1 min   Wysyłanie   Podzjel wiadomości większe niż   60 KB                                                                                                    |      |
| Poczta przychodząca (POP3): 995<br>Ten serwer wymaga bezpiecznego połączenia (SSL)<br>Limity czasu serwera<br>Krótkie Długie <sup>1 min</sup><br>Wysyłanie<br>Podzjel wiadomości większe niż 60 C KB                                                                                                    |      |
| Imit providence in the server and the server and t |      |
| Limity czasu serwera<br>Krótkie - Długie <sup>1 min</sup><br>Wysyłanie<br>Podzjel wiadomości większe niż 60 👔 KB                                                                                                    |      |
|                                                                                                    |      |
| Dostarczanie                                                                                                    |      |
| Pozostaw kopie wiadomości na serwerze                                                                                                    |      |
| 🗌 Usuń z serwera po upływie 🗧 🌍 dni                                                                                                    |      |
| Usuñ z serwera po usunięciu z "Elementów usuniętych"                                                                                                    |      |
|                                                                                                    |      |

Następnie zatwierdź zmiany w konfiguracji klikając w **OK**. W przypadku problemów z wysyłaniem poczty przez port SMTP 587, prosimy spróbować zmienić port SMTP na 465.